# **Biometric Screening** Physician Results Form and Lab Visit

For questions about your Physician Results Form or Lab Visit, please call customer support at 1-800-451-6889, Monday-Friday 8:30AM-5:00PM EST

#### **To Access by Phone:**

Call 1-800-451-6889 to request a form be emailed to you or mailed to your home address

#### **To Access Online:**

- Login to your FirstFleet portal account.
- Click on the **Employee Benefit Info** link to access your personal benefits page.
- Click on the blue box on the right called Access BCBST.
  - This link will take you to your personal account on the BlueAccess website.
- Choose Managing Your Health
- Click Biometric Screening
- Confirm your information to continue
- Click Choose your preferred service option

| <b>401K Enrollment Instructions</b><br>Using this link you will find a PDF document that defines the process whereby any employee<br>may quickly enroll in the 401K program provided by FirstFleet, Inc. | 3  |
|----------------------------------------------------------------------------------------------------|----|
| <b>Cintas Online Ordering</b><br>This tool is designed to allow the Recruiting team a simple mechanism to place online orders<br>for employee uniforms.                                                  | 3  |
| <b>Direct Deposit Change Request</b><br>Generate a direct deposit change request form.                                                                                                    | 37 |
| ElectronicCommunication<br>Manage your preference for receiving communications from FirstFleet.                                                                                                    | 3  |
| Employee Benefit Info<br>Information related to insurance benefits FirstFleet makes available to its employees including<br>your personal enrollment status in the respective benefit.                   | <  |

| FirstFleet.                                                                                                    | HOME ABOUT SERVICES                                        | S CAREERS CONTACT MY              | PORTAL TENFOUR                       |
|----------------------------------------------------------------------------------------------------|------------------------------------------------------------|-----------------------------------|--------------------------------------|
| Join our Talent Network f 🕑 in 🕍                                                                                                    |                                                            | 1 ACCOUNT                         |                                      |
| G My Portal                                                                                                    |                                                            | <u> </u>                          | 5how Quick Links 🛃                   |
| Employee Benefits<br>Below is a summary of each of the benefits FirstFleet offers. They are gr<br>summary info on this page, you can also: | rouped into tabs to make it easier to<br>ary Manage your B | see each group of benefits. In ad | dition to viewing the<br>w to Enroll |
| V HEALTH V LIFE 🔥 DISABILITY                                                                                                    | \$= FSA/HSA                                                | SUPPLEMENTAL                      | K WELLNESS                           |
| Medical Insurance                                                                                                    |                                                            |                                   | Access BCBST                         |

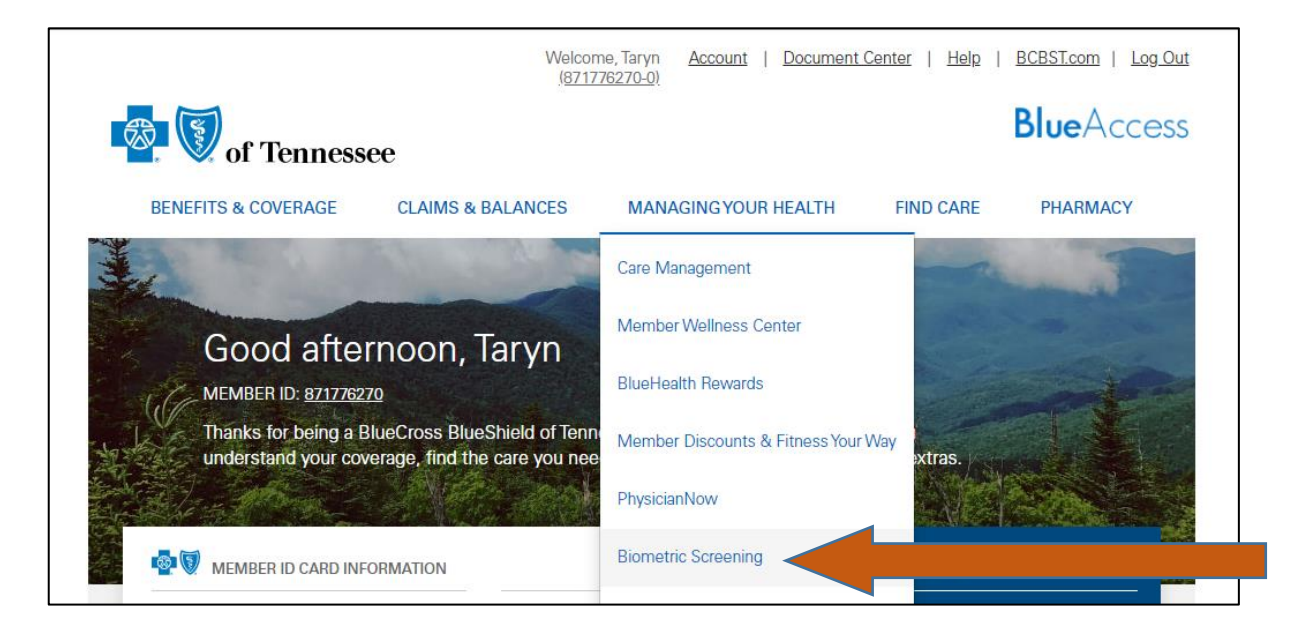

| Tour rame is an file as: HALL_OHES       Year Shipping Address:       Street*:       * CAMEROCIVILL CHOLE       Soibe:       Coverty*:       Coverty*:       State*:       Th       To       State*:       State*:       Daytime Phone*:       State:       Email*:                                                                                                    | Please Conf               | irm the Following Information to Continue                                                                                                    |   |
|----------------------------------------------------------------------------------------------------|---------------------------|----------------------------------------------------------------------------------------------------|---|
| Your name is an NALL, OHRS       Your Shipping Address:       Street*:       1 CAMERION HELL CROLE       Soile:       CBy*:       OMNTIMPOGA       Country*:       State*:       State*:       TN       State*:       State*:       Daytime Phone*:       State*:       Email*:                                                                                                    | r reduce com              | and the reaction of the second second s |   |
| Your Shipping Address:     Image: Shipping Address:       Street*:     Image: Shipping Address:       Y CAMERADA HILL CRICLE     Image: Shipping Address:       Subt:     Image: Shipping Address:       Subt:     Image: Shipping Address:                                                                                                    | Your name is on Sie as: H | LL, 9/85                                                                                                    |   |
| Street*:     *       * CAMERION HILL CHICLE     ************************************                                                                                                    | Your Shipping Address:    |                                                                                                    |   |
| * CAMERON HELL CRICLE     III       Sube:                                                                                                    | Street*:                  |                                                                                                    |   |
| Sube:<br>CRy*:<br>CHY*:<br>CHY*:<br>CHY*:<br>CHY*:<br>State*:<br>State* | 1 CAMERON HILL CRICL      |                                                                                                    |   |
| City*:     OWNTMNOOGA       Country*:     State*:       (VS •)     TN •       Zp Code*:     State       State     State*:       State     State*:       State     State*:       State     State*:       State     State*:       State     State*:       State     State*:       State     State*:       State     State*:       State     State*:                                                                                                    | Sale                      |                                                                                                    |   |
| CRY*:<br>OWATTANOCGA<br>Country*:<br>(VS •) TN •<br>Zp Code*:<br>STAD2<br>Daytime Phone*:<br>425-555-5068<br>Mobile Phone:<br>E-mail*:                                                                                                    |                           |                                                                                                    |   |
| Covirty *:<br>Covirty *:<br>Covirt                                                                                                    | -                         |                                                                                                    |   |
| Country*: State*:<br>US • TN •<br>Zp Code*:<br>stracc<br>Daytime Phone*:<br>425-555-3046<br>Noble Phone:<br>E-mail*:                                                                                                    | CHATTANOOGA               |                                                                                                    |   |
| Country": State":<br>US • TN • TN • TN • TN • TN • TN • TN • T                                                                                                    |                           |                                                                                                    |   |
| Size         Size           Size         Size           Size         Size           Size         Size           Size         Size           Size         Size           Size         Size           Size         Size           Size         Size           Size         Size           Size         Size           Size         Size                                                                                                    | Country*:<br>US •         | State":<br>TN •)                                                                                                    |   |
| 37402           Daytime Phone:           #25:55:0016           Mobile Phone:           E-mail::                                                                                                    | Zip Code*:                |                                                                                                    |   |
| Daytime Phone:<br>425:555:0015<br>Mobile Phone:<br>E-mail:                                                                                                    | 57402                     |                                                                                                    |   |
| 423-555-3065<br>Mobile Phone:<br>E-mailt1:                                                                                                    | Dautime Phone*            |                                                                                                    |   |
| Mobile Phone:                                                                                                    | 425-555-3065              |                                                                                                    |   |
| E-mailty                                                                                                    | Mobile Phone:             |                                                                                                    |   |
| E-mail*:                                                                                                    |                           |                                                                                                    |   |
|                                                                                                    | E-mail*;                  |                                                                                                    |   |
|                                                                                                    |                           |                                                                                                    |   |
|                                                                                                    | your agreement to the Au  | thorization for Use and Disclosure of Information*                                                                                                    | 0 |

| bioiQ                                                                | You are logged in as TEST TEST SUPPORT LOGOUT HEALTH DASHBOARD TEST RESULTS        |
|----------------------------------------------------------------------|------------------------------------------------------------------------------------|
| Welcome back to BiolQ! You last logged in 11 minutes ago.            |                                                                                    |
| Health Dashboard                                                     |                                                                                    |
| Step 1<br>ACT NOW Choose your preferred service option.              |                                                                                    |
| Test/Disease/Date     Result     Complete       No Results Available | BiolQ Progress<br>Check back here after your screening to get a detailed<br>report |

### **To Access a Physician Results Form**

- Click Select Physician Results
- Click Select Physician Results Form
- Click Download your Physician Results Form.
- Print your form and take to your Physician to fill out.
- Submit your completed Physician Results Form (instructions on following pages)

| bioiQ                                                             |                                       | You are logged in as <b>ALEXANDRIA CHOATE</b> | SUPPORT       | LOGOUT<br>TEST RESULTS |
|-------------------------------------------------------------------|---------------------------------------|-----------------------------------------------|---------------|------------------------|
| Select Your Screening Option                                      |                                       |                                               |               |                        |
| There are currently no available vaccination only service options |                                       |                                               |               |                        |
| Lab Visit<br>Select a Lab Visit                                   | Register for a Lab Visit, find the ne | earest lab location, and show up at t         | ne lab you se | elect.                 |
| Physician Results Select Physician Results                        | Either Upload or Fax the results o    | f a recent screening that was admini          | stered by yo  | ur                     |

| bioiQ                                                                                                    | You are logged in as TEST TEST SUPPORT LOGOUT HEALTH DASHBOARD TEST RESULTS |
|----------------------------------------------------------------------------------------------------|-----------------------------------------------------------------------------|
| Confirm Your Selection                                                                                                    |                                                                             |
| Select Physician Results Form<br>or Click Here to Select an Alternate Screening Option.                                                                    |                                                                             |
| You must have completed a visit with a physician within the past 6 months that included a Choleste<br>measurements for Height, Weight, and Blood Pressure. | rol (Total Cholesterol and HDL) and Glucose screening along with            |

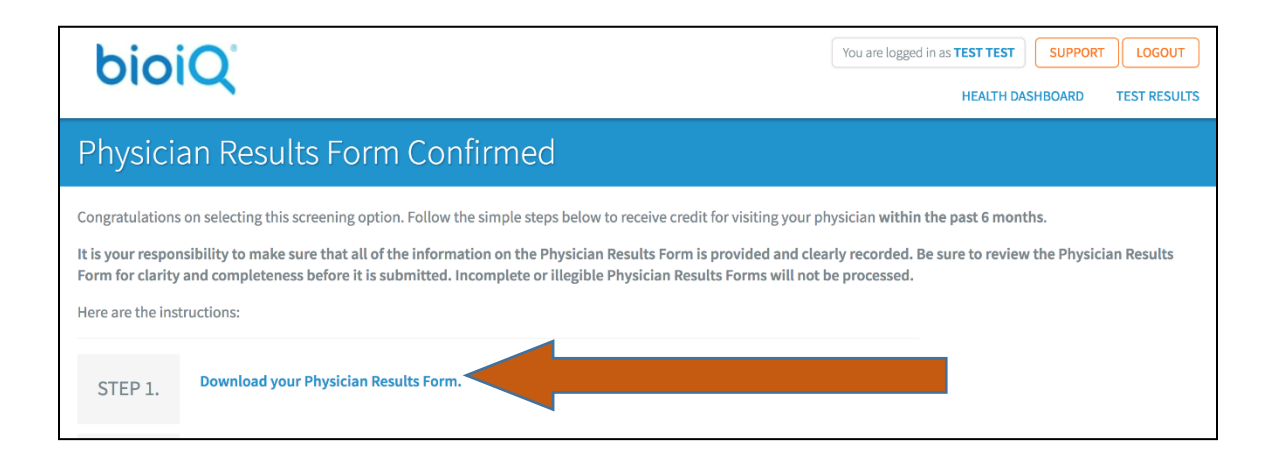

## **To Submit a Physician Results Form**

- You can submit your completed form by fax or upload (preferred)
  - To submit your form by fax:
    - You or your physician must fax the completed form to 412-432-5714
    - To submit your form by upload:
      - Follow the instructions below for submitting by either smart phone or computer

#### To Submit a Physician Results Form by Smart Phone

- Login to BCBST.com on your smart phone browser
- Click the menu bars ≡
- Choose Managing Your Health
- Click Biometric Screening
- Choose clicking here on the Health Dashboard
- Choose clicking here on the Physician Results Form Confirmed page
- Click Choose File and take a clear picture of your form
- Click Upload
- You will get a message saying your Physician Results Form uploaded successfully

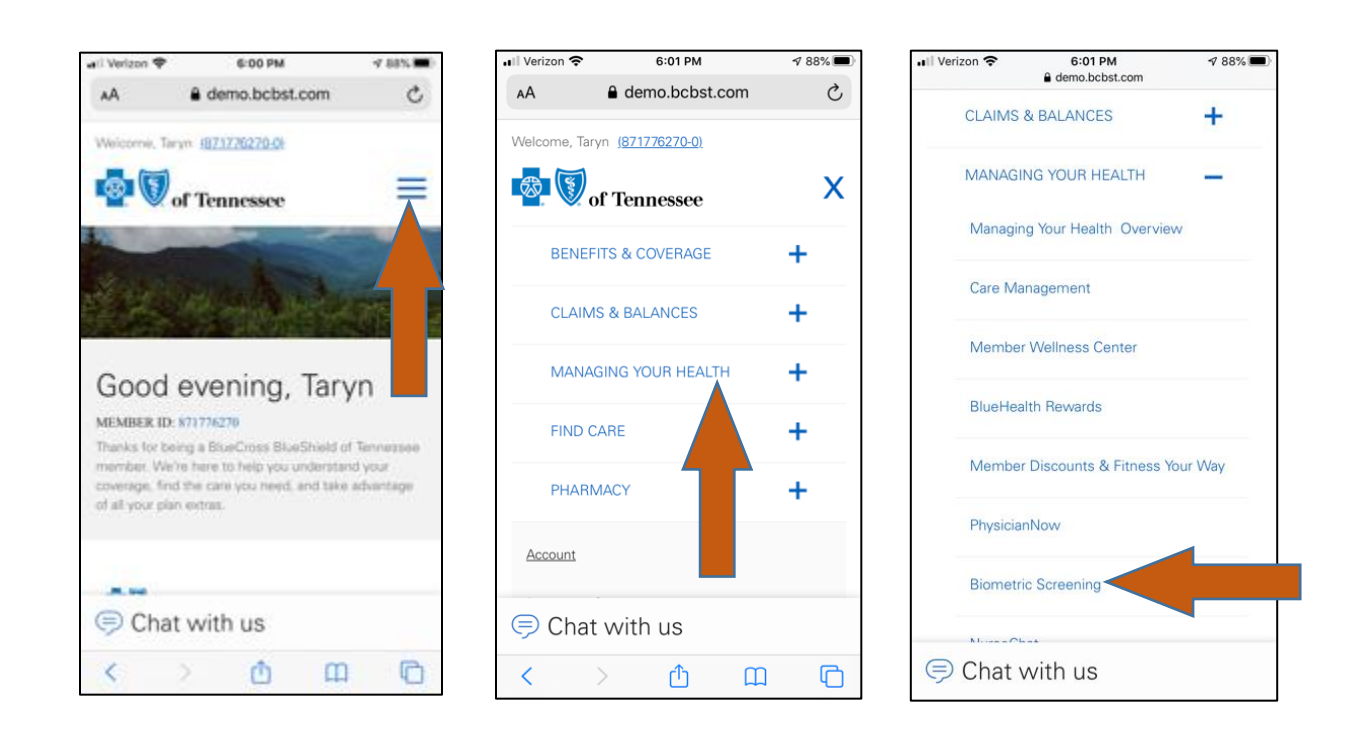

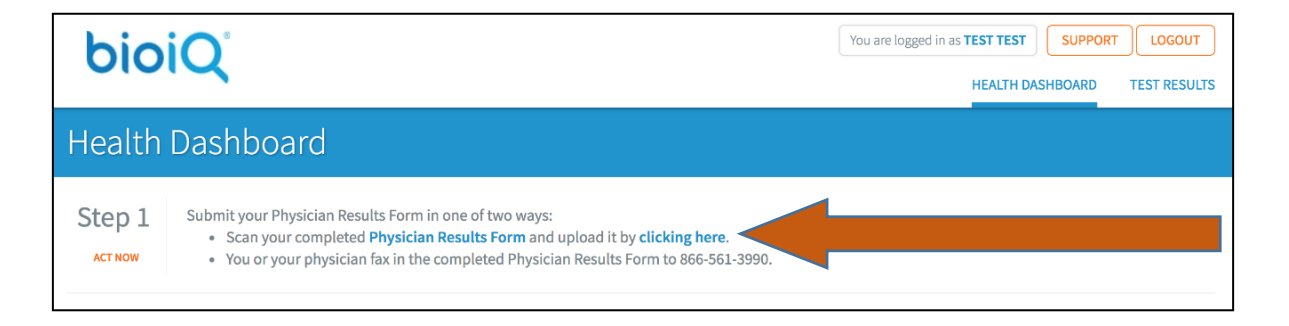

# bioiQ

| You are logged in as <b>TEST TEST</b> | SUPPORT | LOGOUT       |
|---------------------------------------|---------|--------------|
| HEALTH DAS                            | HBOARD  | FEST RESULTS |

# Physician Results Form Confirmed

Congratulations on selecting this screening option. Follow the simple steps below to receive credit for visiting your physician within the past 6 months.

It is your responsibility to make sure that all of the information on the Physician Results Form is provided and clearly recorded. Be sure to review the Physician Results Form for clarity and completeness before it is submitted. Incomplete or illegible Physician Results Forms will not be processed.

Here are the instructions:

| STEP 1. | Download your Physician Results Form.                                                                                                    |
|---------|----------------------------------------------------------------------------------------------------|
| STEP 2. | Print your Physician Results Form.                                                                                                    |
| STEP 3. | Bring your Physician Results Form to your physician to fill out.                                                                                                    |
| STEP 4. | Submit your Physician Results Form in one of two ways: <ul> <li>Scan your completed Physician Results Form and upload it by clicking here.</li> <li>You or your physician fax in the completed Physician Results Form to 866-561-3390.</li> </ul> |

| bioiQ                                                                                                    | You are logged in as TEST TEST SUPPORT LOGOUT HEALTH DASHBOARD TEST RESULTS |
|----------------------------------------------------------------------------------------------------|-----------------------------------------------------------------------------|
| Upload Your Completed Physician Results Form                                                                                                    |                                                                             |
| Back Notes: Allowed formats for the Physician Results Form are application/pdf, image/png, image/jpeg, and image/tiff. The file should not exceed 20MB in size. Choose File Upload |                                                                             |

| bioiQ                                         | You are logged in as TEST TEST SUPPORT LOGOUT HEALTH DASHBOARD TEST RESULTS |
|-----------------------------------------------|-----------------------------------------------------------------------------|
| Physician Results Form uploaded successfully. |                                                                             |
| Test Results                                  |                                                                             |
| No test results yet.                          |                                                                             |
| Download your Physician Results Form.         |                                                                             |
|                                               |                                                                             |

#### To Submit a Physician Results Form by Computer

- Login to your FirstFleet portal account.
- Click on the Employee Benefit Info link to access your personal benefits page.
- Click on the blue box on the right called Access BCBST.
  - This link will take you to your personal account on the BlueAccess website.
- Choose Managing Your Health
- Click Biometric Screening
- Choose clicking here on the Health Dashboard
- Choose clicking here on the Physician Results Form Confirmed page
- Click Choose File and select your form from your computer
- Click Upload
- You will get a message saying your Physician Results Form uploaded successfully

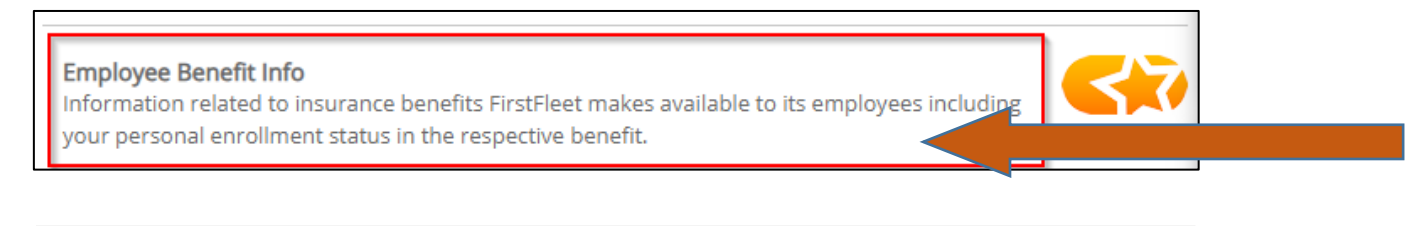

| <b>W</b> HEALTH | UIFE LIFE | <b>É</b> DISABILITY | <b>\$</b> ≡ FSA/HSA | <b>5</b> 401(K) | <b>SUPPLEMENTAL</b> | <b>WELLNESS</b> |
|-----------------|-----------|---------------------|---------------------|-----------------|---------------------|-----------------|
|                 |           |                     |                     |                 |                     |                 |
| Medical Insurar | ICE       |                     |                     |                 |                     | Access BCBST    |
|                 |           |                     |                     |                 |                     |                 |

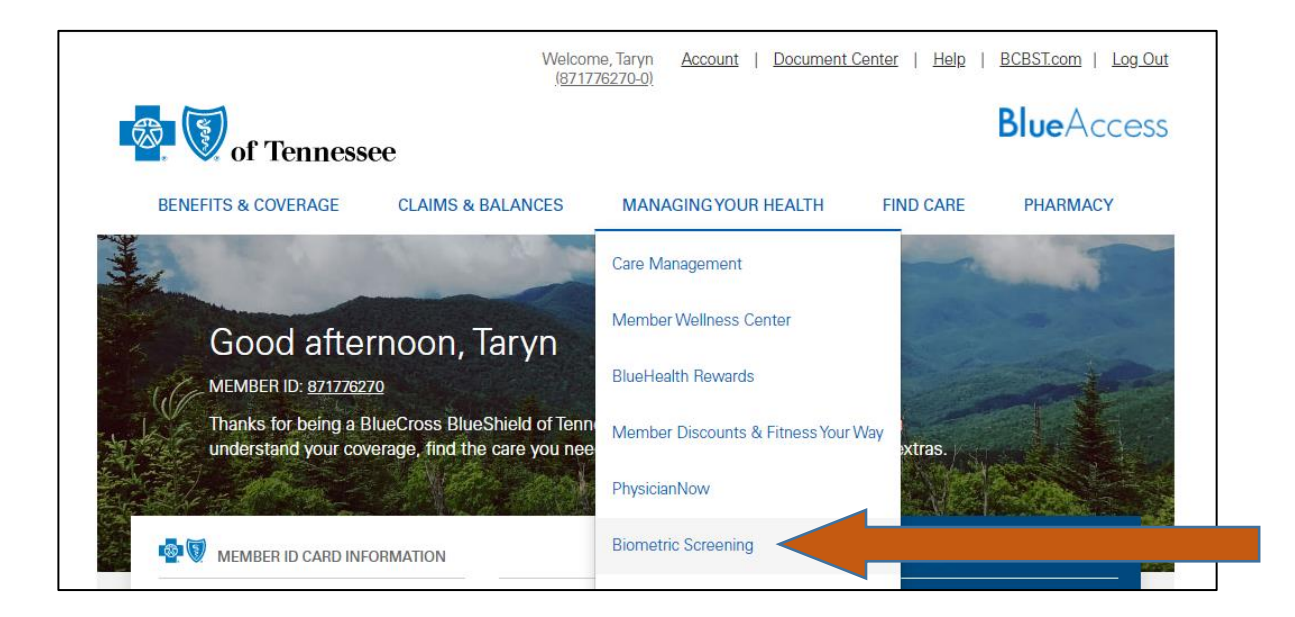

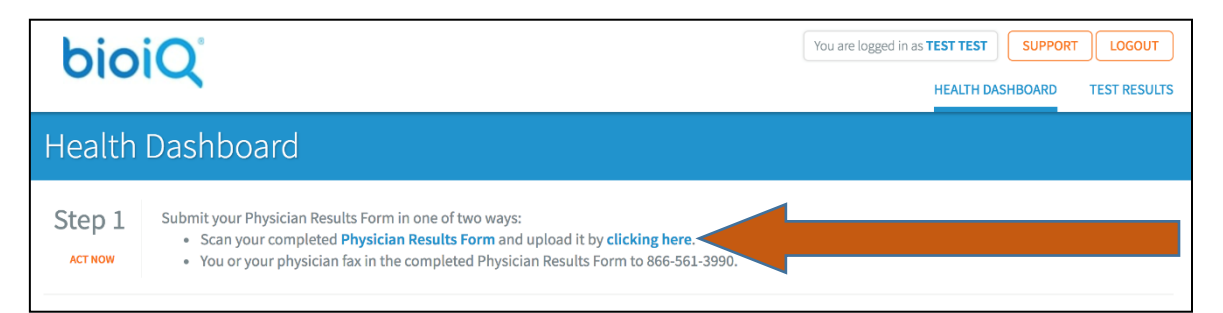

| bioi                                                                          | iQ.                                                                                                    | You are logged in as TEST TEST SUPPORT LOGOUT HEALTH DASHBOARD TEST RESULTS                                   |
|-------------------------------------------------------------------------------|----------------------------------------------------------------------------------------------------|----------------------------------------------------------------------------------------------------|
| Physicia                                                                      | an Results Form Confirmed                                                                                                    |                                                                                                    |
| Congratulations<br>It is your respor<br>Form for clarity<br>Here are the inst | on selecting this screening option. Follow the simple steps below to receive credit for visiting your p<br>hsibility to make sure that all of the information on the Physician Results Form is provided and cle<br>and completeness before it is submitted. Incomplete or illegible Physician Results Forms will not<br>tructions: | hysician within the past 6 months.<br>arly recorded. Be sure to review the Physician Results<br>be processed. |
| STEP 1.                                                                       | Download your Physician Results Form.                                                                                                    |                                                                                                    |
| STEP 2.                                                                       | Print your Physician Results Form.                                                                                                    |                                                                                                    |
| STEP 3.                                                                       | Bring your Physician Results Form to your physician to fill out.                                                                                                    |                                                                                                    |
| STEP 4.                                                                       | <ul> <li>Submit your Physician Results Form in one of two ways:</li> <li>Scan your completed Physician Results Form and upload it by clicking here.</li> <li>You or your physician fax in the completed Physician Results Form to 866-561-3990.</li> </ul>                                                                         |                                                                                                    |

Within 7-10 days of submitting your form you will receive an email from BiolQ confirming your Physician Results Form has been processed.

| bioiQ                                                                                                    | You are logged in as TEST TEST SUPPORT LOGOUT<br>HEALTH DASHBOARD TEST RESULTS |
|----------------------------------------------------------------------------------------------------|--------------------------------------------------------------------------------|
| Upload Your Completed Physician Results Form                                                                                                    |                                                                                |
| Back Notes: Allowed formats for the Physician Results Form are application/pdf, image/png, image/jpeg, and image/tiff. The file should not exceed 20MB in size. Choose File Upload |                                                                                |

| bioiQ                                         | You are logged in as TEST TEST SUPPORT LOGOUT HEALTH DASHBOARD TEST RESULTS |
|-----------------------------------------------|-----------------------------------------------------------------------------|
| Physician Results Form uploaded successfully. |                                                                             |
| Test Results                                  |                                                                             |
| No test results yet.                          |                                                                             |
| Download your Physician Results Form.         |                                                                             |
|                                               |                                                                             |

## **To Access a Lab Visit**

- Click Select a Lab Visit
- Press Click to Select next to your desired Lab location
  - Participating labs located close to your mailing address will appear
  - o To choose a different area, click Search for lab locations in a different zip code
- Click Download and print your lab form.
- Take the form to your selected lab location. Your results will automatically be sent to BCBST.

| bioiQ                                                                                                    | You are logged in as ALEXANDRIA CHOATE SUPPORT LOGOUT                                                                                                    |  |
|----------------------------------------------------------------------------------------------------|----------------------------------------------------------------------------------------------------|--|
| Select Your Screening Optio                                                                                                    |                                                                                                    |  |
| There are currently no available vaccination only service opt                                                                                                    | ons.                                                                                                    |  |
| Lab Visit                                                                                                    | Register for a Lab Visit, find the nearest lab location, and show up at the lab you select.                                                                                                    |  |
| Physician Results<br>Select Physician Results                                                                                                    | Either Upload or Fax the results of a recent screening that was administered by your personal physician.                                                                                                    |  |
| bioiO                                                                                                    | You are logged in as <b>TEST TEST SUPPORT LOGOUT</b>                                                                                                    |  |
|                                                                                                    | HEALTH DASHBOARD TEST RESULTS                                                                                                    |  |
| Select The Lab Location Nea                                                                                                    | rest You                                                                                                    |  |
| or Click Here to Select an Alternate Screening Option.                                                                                                    |                                                                                                    |  |
| LABCORP                                                                                                    | :k to Select                                                                                                    |  |
| 2955 LOMA VISTA RD<br>VENTURA, CA 93003                                                                                                    | Isla Vista Santa Barbara Toro Canyon<br>Carpinteria (150) Oak                                                                                                    |  |
| 805-643-6455<br>MONDAY-FRIDAY LUNCH DRUG SCREEN PATERNITY 7:00AM-4:00PI<br>12:30P-3:30PM 9:00AM-3:00PM                                                                                                    | I11:30A-12:30P     Google     Click here to search for different lab locations       These lab locations are near zip code: 93101     different lab locations       Search for lab locations in a different zip code     different lab locations |  |
|                                                                                                    |                                                                                                    |  |
| bioiQ                                                                                                    | You are logged in as TEST TEST     SUPPORT     LOGOUT       HEALTH DASHBOARD     TEST RESULTS                                                                                                    |  |
| Lab Visit Location Confirmed                                                                                                    |                                                                                                    |  |
|                                                                                                    |                                                                                                    |  |
| Click here for driving directions                                                                                                    | Santa Maria                                                                                                    |  |
| Or click here to choose a different lab location                                                                                                    | Lompoc Solveng                                                                                                    |  |
| Congratulations!                                                                                                    |                                                                                                    |  |
| Congratulations!<br>You have selected to visit the following location:<br>LABCORP                                                                                                    | (iii) Santa Barbara                                                                                                    |  |
| Congratulations!<br>You have selected to visit the following location:<br>LABCORP<br>2955 LOMA VISTA RD<br>VENTURA, CA 93003<br>Phone: 805-643-6455<br>Hours: MONDAY-FRIDAY LUNCH DRUG SCREEN PATERNITY 7:00                                                                                                    | AM-4:00PM 11:30A-12:30P 12:30P-3:30PM                                                                                                    |  |
| Congratulations!<br>You have selected to visit the following location:<br>LABCORP<br>2955 LOMA VISTA RD<br>VENTURA, CA 93003<br>Phone: 805-643-6455<br>Hours: MONDAY-FRIDAY LUNCH DRUG SCREEN PATERNITY 7:00<br>9:00AM-3:00PM<br>Please complete your lab visit at your earliest convenience.                                                               | AM-4:00PM 11:30A-12:30P 12:30P-3:30PM                                                                                                    |  |
| Congratulations!<br>You have selected to visit the following location:<br>LABCORP<br>2955 LOMA VISTA RD<br>VENTURA, CA 93003<br>Phone: 805-643-6455<br>Hours: MONDAY-FRIDAY LUNCH DRUG SCREEN PATERNITY 7:00<br>9:00AM-3:00PM<br>Please complete your lab visit at your earliest convenience.<br>To complete your pharmacy visit please follow these steps: | AM-4:00PM 11:30A-12:30P 12:30P-3:30PM                                                                                                    |  |